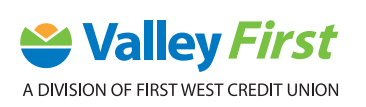

## **MOBILE BANKING: PAY A BILL** STEP-BY-STEP-GUIDE

1. Tap Pay Bills.

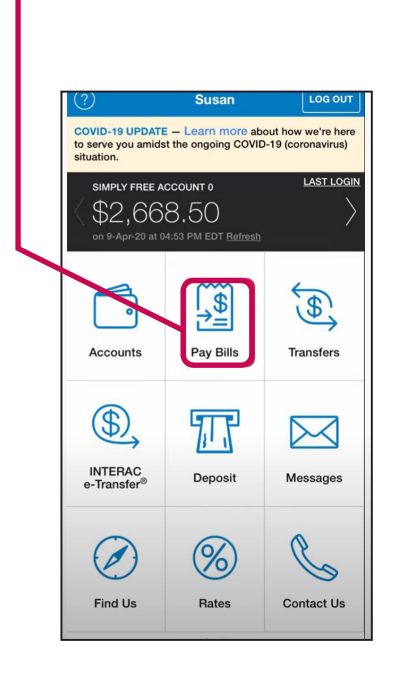

**3.** Choose the account from which you'd like to pay your bill. Remember that any bills paid from your Simply Free Account<sup>®</sup> are always free of charge.

|                                     | • II LTE 💽 🔿 |   |
|-------------------------------------|--------------|---|
| From Account                        |              |   |
| 0 Simply Free Account<br>\$2,668.50 |              |   |
| 1 High Interest Savings<br>\$0.00   |              |   |
| 0 Savings First<br>\$12.00          |              |   |
|                                     |              | - |
|                                     |              |   |
|                                     |              |   |
|                                     |              |   |
|                                     |              |   |
|                                     |              |   |
|                                     |              |   |

2. If the organization you are trying to pay is already on your payee list tap **Select Account**.

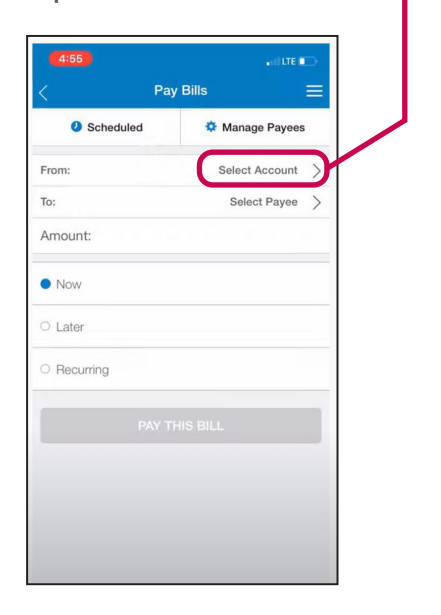

**4.** Tap **Select Payee** to choose the appropriate payee.

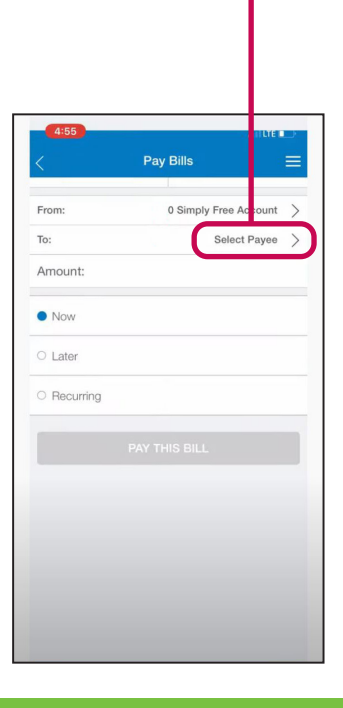

## valleyfirst.com

5. Select the Payee.

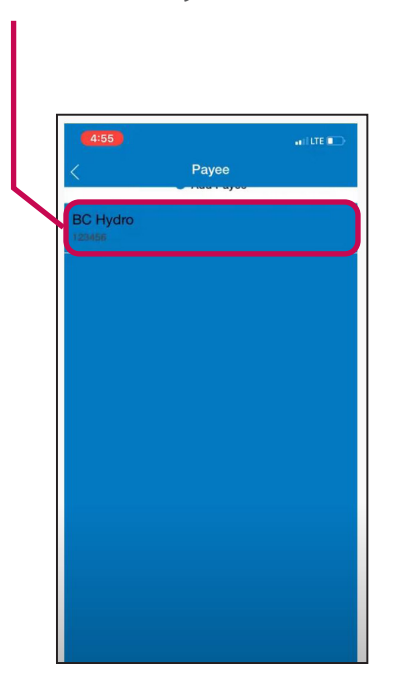

6. Enter the Amount.

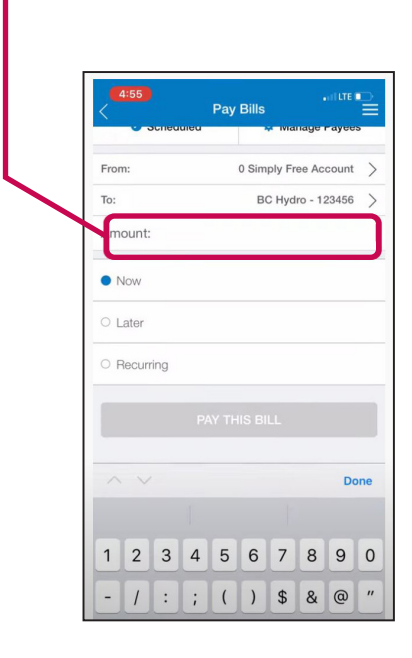

7. Indicate whether you'd like this bill to be paid now, at a later date, or be set up as a recurring bill.

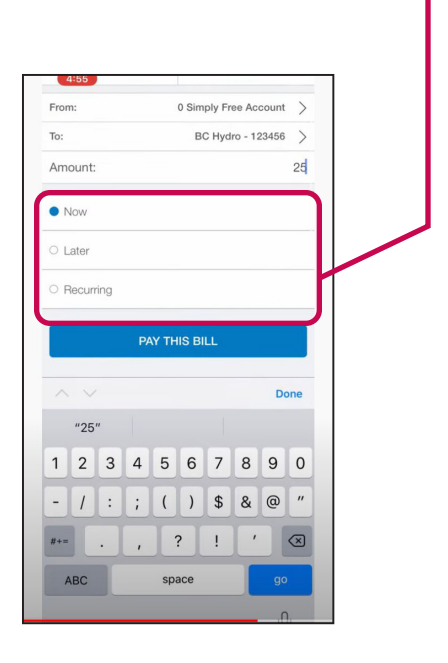

8. Select PAY THIS BILL.

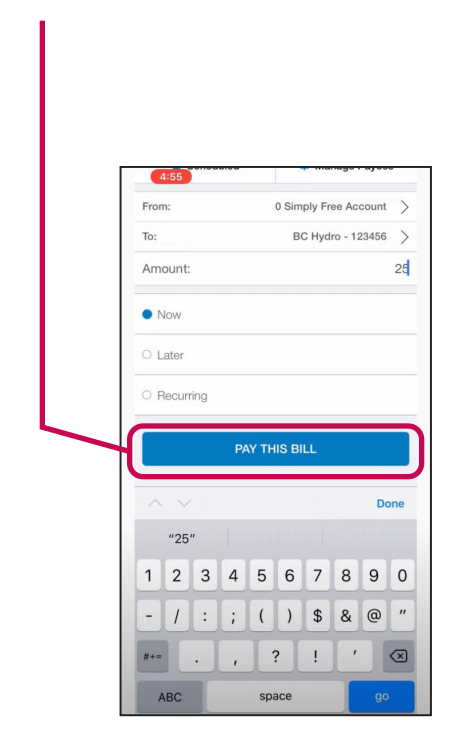

## valleyfirst.com

**9.** Review the details and select **CONFIRM** to finalize.

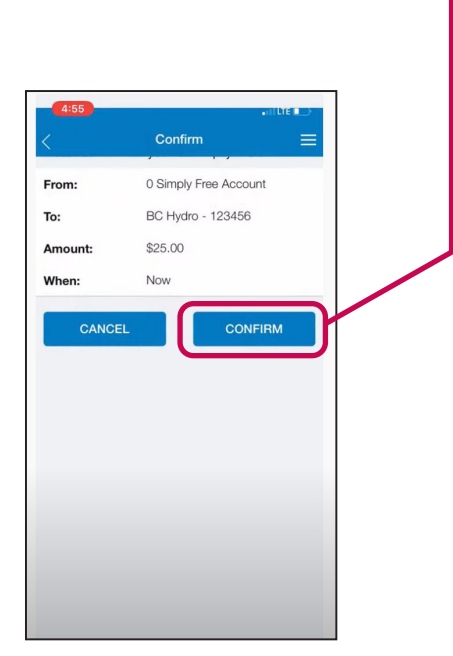

10. You'll then see: **Bill Payment Status: Completed**. Keep in mind that it can take up to 3 business days to process a bill payment, so make sure you allow enough time to avoid late payment penalties.

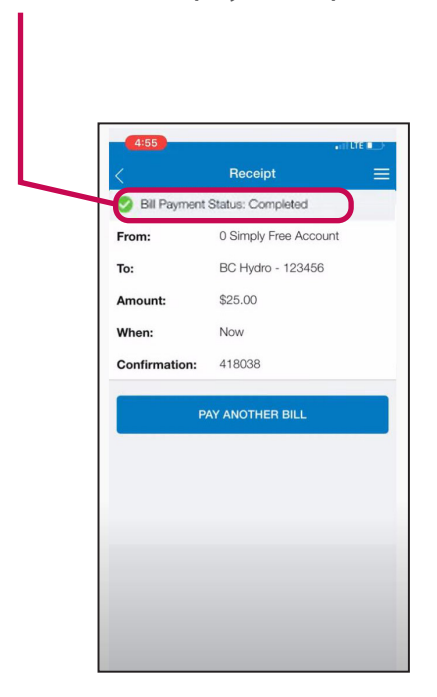

More step-by-step instructions and guides for ATM, online and mobile banking can be found at valleyfirst.com/HowTo

Your security is our priority. For details on what we are doing to keep you safe and steps you can take to protect yourself, visit valleyfirst.com/security